# > INSTRUCTIVO DE HORARIO Y SALA DE CLASES

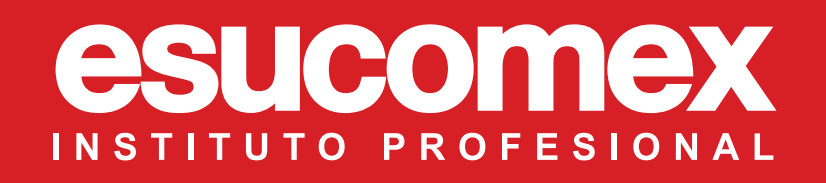

Al acceder a tu Portal de Alumnos e ingresar tus credenciales, encontrarás el apartado de inscripción de asignaturas en donde encontrarás el detalle de tus asignaturas.

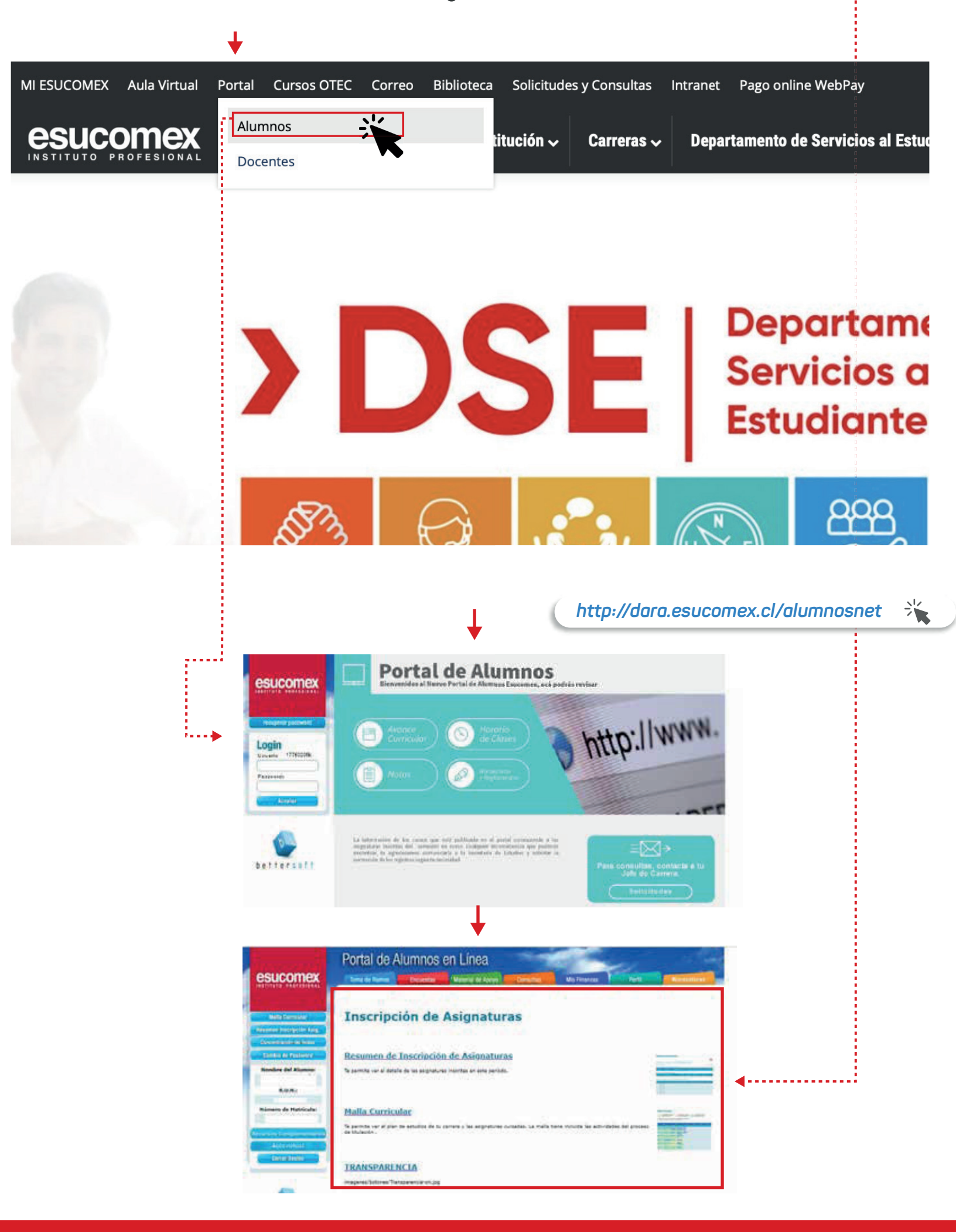

Al inicio podrás revisar la información detallada de cada una de tus asignaturas de este semestre.

| Código                                             | Asignatura Halla                                                                                                    | Sección                                     | Horario (Módulo)                                                                                                   | Sala                                                                | Asignatura Dictada                                                                                 | Tipe                                      | Hodalidad                                                          | Fecha Inicio                                                         | Fech<br>Fin                                                 |
|----------------------------------------------------|----------------------------------------------------------------------------------------------------|---------------------------------------------|----------------------------------------------------------------------------------------------------|---------------------------------------------------------------------|----------------------------------------------------------------------------------------------------|-------------------------------------------|--------------------------------------------------------------------|----------------------------------------------------------------------|-------------------------------------------------------------|
| ADMX014                                            | ADMINISTRACIÓN                                                                                                    | 6                                           |                                                                                                    |                                                                     | ADMINISTRACIÓN                                                                                     | Teórico                                   | A DISTANCIA                                                        | 21-03-2022                                                           | 24-0<br>202                                                 |
| CAD004                                             | CONTABILIDAD PARA LA<br>ADMINISTRACIÓN                                                                                 | 14                                          | MI-20 MI-21 MI-22 MI-23                                                                                            | ONLINE02                                                            | CONTABILIDAD PARA LA<br>ADMINISTRACIÓN                                                             | Teórico                                   | PRESENCIAL                                                         | 21-03-2022                                                           | 24-0<br>202                                                 |
|                                                    |                                                                                                    |                                             |                                                                                                    | 1                                                                   |                                                                                                    |                                           |                                                                    |                                                                      |                                                             |
| PLCX0303                                           | COMUNICACIÓN ORAL<br>Y ESCRITA                                                                                         | 202                                         |                                                                                                    |                                                                     | COMUNICACIÓN ORAL<br>Y ESCRITA                                                                     | Teórico                                   | A DISTANCIA                                                        | 21-03-2022                                                           | 24-0<br>202                                                 |
|                                                    |                                                                                                    |                                             |                                                                                                    |                                                                     |                                                                                                    |                                           |                                                                    |                                                                      | 24.0                                                        |
| RHUX010                                            | RECURSOS HUMANOS                                                                                                    | <u>4</u>                                    | JU-24 JU-25 JU-28 JU-27                                                                                            | ONLINE02                                                            | RECURSOS HUMANOS                                                                                   | Teórico                                   | A DISTANCIA                                                        | 21-03-2022                                                           | 202                                                         |
| RHUX010                                            | RECURSOS HUMANOS                                                                                                    | 4                                           | JU-24 JU-25 JU-25 JU-27                                                                                            | ONLINE02                                                            | RECURSOS HUMANOS                                                                                   | Teórico                                   | A DISTANCIA                                                        | 21-03-2022                                                           | 202                                                         |
| RHUX010                                            | RECURSOS HUMANOS                                                                                                    | 4<br>s asignatu                             | JU-24 JU-25 JU-28 JU-27<br>Tas:                                                                                    | ONLINE02                                                            | RECURSOS HUMANOS                                                                                   | Teórico                                   | A DISTANCIA                                                        | 21-03-2022                                                           | 202                                                         |
| RHUX010<br>Tiene in<br>Cótligo                     | RECURSOS HUMANOS<br>scritas las siguiente<br>Asignatura Malia                                                          | 4<br>s asignatur<br>Sección                 | JU24 JU25 JU28 JU27<br>DS:<br>Horario (Hódulo)                                                                     | ONLINED2                                                            | RECURSOS HUMANOS                                                                                   | Teórico                                   | A DISTANCIA                                                        | 21-03-2022<br>Fecha Inicio                                           | 202<br>Fee                                                  |
| Tiene in<br>Cóloro<br>Biologi                      | RECURSOS HUMANOS<br>scritas las siguiente<br>Asignatura Malla<br>BIOSEDURDAO                                           | 4<br>s asignatur<br>Sección<br>g            | JU-24 JU-25 JU-28 JU-27<br>JU-55 :<br>Hincaria (Hédala)<br>LU-12 LU-13                                             | 0NUNE02<br>5516<br>6116-6201                                        | RECURSOS HUMANOS                                                                                   | Teórico<br>Dpo<br>Taónco                  | ADISTANCIA<br>Modalidadi<br>PRESENCIAL                             | 21-03-2022<br>Fetha Inicio<br>21-03-2022                             | 200<br>Feet<br>Feet<br>24<br>20.                            |
| Tiene in<br>Código<br>BICO21<br>EBA0101            | RECURSOS HUMANOS<br>scritas las siguiente<br>Asignatura Malla<br>BIOSEOURDAD<br>ENFERMERÍA BÁBICA                      | 4<br>s asignatur<br>Sección<br>a<br>a       | JU-24 JU-25 JU-28 JU-27<br>Tas:<br>Nocarlo (Hódolo)<br>TU-12 LU-13<br>MA-11 MA-12 MA-13                            | 0NUNE02<br>5516<br>6116-6201<br>8116-6201                           | Asignation Dictada<br>BIOSECURIDAD<br>ENFERMERÍA BÁSICA                                            | Teórico<br>Teórico<br>Teórico             | ADISTANCIA<br>Modalidad<br>PRESENCIAL<br>PRESENCIAL                | 21-03-2022<br>Fetha Inicio<br>21-03-2022<br>21-03-2022               | 202<br>Fee<br>24-4<br>203<br>24-4<br>203                    |
| Tiene in<br>Código<br>BIC021<br>EBA0101<br>EBA0101 | RECURSOS HUMANOS<br>scritas las siguiente<br>Asignatura Malla<br>BIOSEGURDAO<br>ENFERMERIA BÁSICA<br>ENFERMERIA BÁSICA | 4<br>s asignatur<br>Socción<br>3<br>3<br>20 | JU-24 JU-25 JU-28 JU-27<br>Tal5 :<br><u>Hincarlia (Hédiala)</u><br>LU-12 LU-13<br>MA-11 MA-12 MA-12<br>MA-15 MA-17 | 0NUNE02<br>5516<br>6119-6201<br>6119-6201<br>6119-6201<br>6119-6201 | RECURSOS HUMANOS<br>Aságmatisme Dictoria<br>BIOSECURIDAD<br>ENFERMERÍA BÁSICA<br>ENFERMERÍA BÁSICA | Teórico<br>Teórico<br>Teórico<br>Practico | A DISTANCIA<br>Modalidad<br>PRESENCIAL<br>PRESENCIAL<br>PRESENCIAL | 21-03-2022<br>Fecha Inicio<br>21-03-2022<br>21-03-2022<br>21-03-2022 | 202<br>244<br>203<br>244<br>203<br>244<br>203<br>244<br>203 |

Se visualiza el código, la asignatura, sección entre otros. Lo más importante, es verificar el **Horario y Sala** ya que la modalidad de tu asignatura se puede ver modificada por las medidas sanitarias.

En el primer ejemplo que observas, destaca la sala Online y Horario. Esto quiere decir, que tu asignatura será por medio de **Zoom** con horario de conexión en vivo con el docente. Más abajo, notarás que la asignatura no tiene sala designada, esto quiere decir, que corresponde a una asignatura online asincrónica, en la cual deberás organizar tus tiempos de estudio y conexión, fomentando el autoaprendizaje.

En el segundo ejemplo, se observa la sala que tiene las iniciales **E119** y luego la sala y número. Esto quiere decir, que tu asignatura es presencial.

La ubicación de la sala requiere que asistas o al edificio principal, E133 o al que se encuentra a un costado, E119

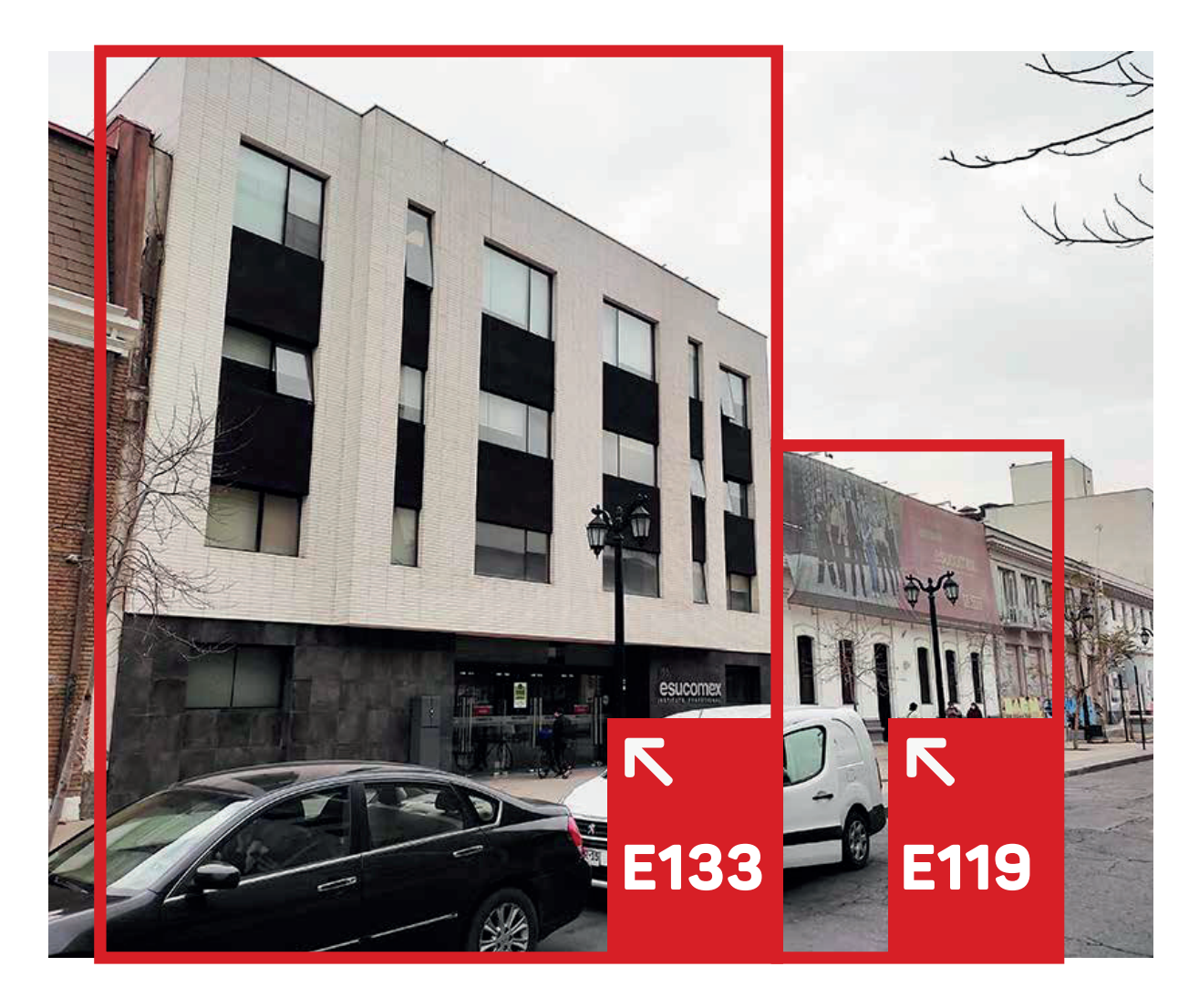

Para el caso de la carrera de técnico en construcción y electricidad, debes revisar cuando señale la sigla FIC-CONST en el casillero de la sala de clases, la cual corresponde al Centro de entrenamiento de construcción, ubicado en Arturo Prat 331.

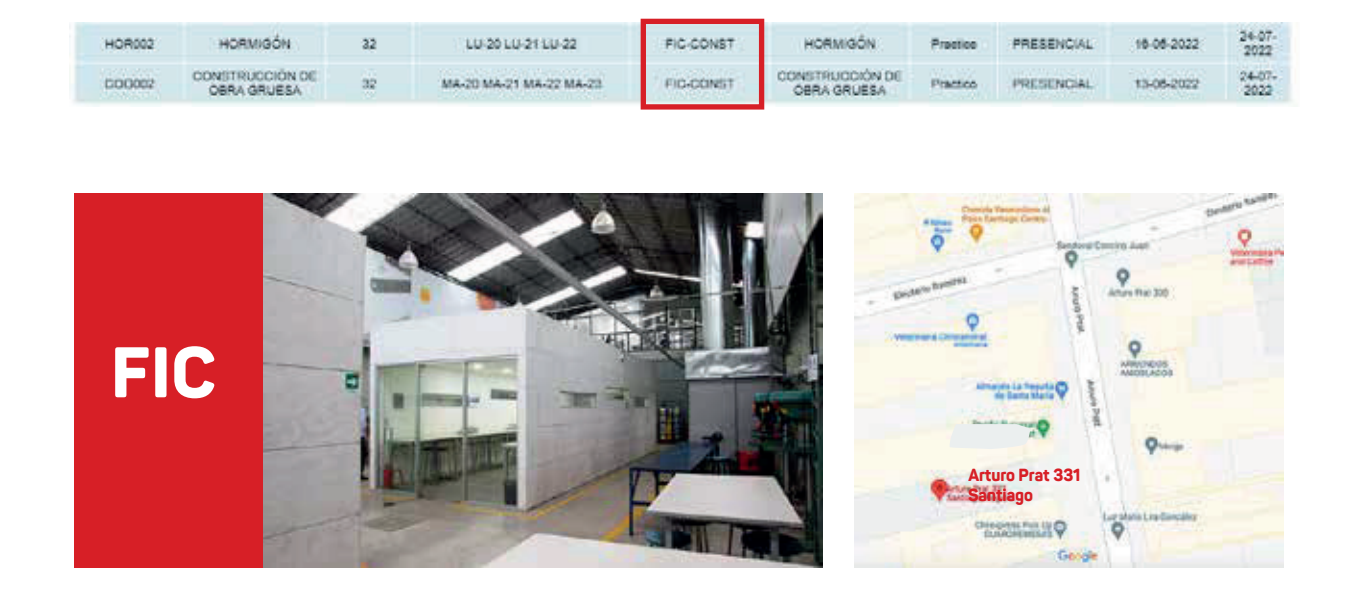

Recuerda entonces, el horario indicará la sigla de la asignatura, el edificio y luego la sala en los módulos correspondientes.

| Semana Anterior |               |                    | Fecha de horario: 21-03-2022 al 27-03-2022<br>Semana: 13 |                       |                    |         |        |         |  |
|-----------------|---------------|--------------------|----------------------------------------------------------|-----------------------|--------------------|---------|--------|---------|--|
| Mod             | Hora          | tunes              | Hartes                                                   | Miércoles             | Ineves             | Viernes | Säbado | Domingo |  |
| 4               | 08:30 - 00:00 |                    |                                                          |                       | F18021/3 8119-8103 |         |        |         |  |
| 2               | 09.00 - 09.30 |                    |                                                          | RTEXOLOU/2 FIC-08     | *10031/3 0119-0101 |         |        |         |  |
| 3               | 09:30 - 10:00 |                    |                                                          | ницкороруа гастар.    | 100021/3-0110-0101 |         |        |         |  |
| 4               | 10:00 - 10:30 |                    |                                                          | REFERENCES/10.000-000 |                    |         |        |         |  |
|                 | 10:30 - 11:00 |                    |                                                          | ATEX0101/3 FIC-09     |                    |         |        |         |  |
| 0               | 11.00 - 11.30 |                    |                                                          |                       |                    |         |        |         |  |
| 7               | 11:30 - 12:00 |                    |                                                          |                       |                    |         |        |         |  |
| 8               | 12:00 - 12:30 |                    |                                                          |                       |                    |         |        |         |  |
|                 | 12.30 12.00   |                    |                                                          |                       |                    |         |        |         |  |
| 10              | 13.00 - 12.30 |                    |                                                          | 11                    |                    |         |        |         |  |
| 11              | 13:30 - 14:00 |                    | FRADIOL/2 2119-                                          |                       |                    |         |        |         |  |
| 12              | 14:00 - 14:30 | BC0021/2 8119-9201 | EEA0101/2 8119-                                          |                       |                    |         |        |         |  |
| 13              | 14:30 - 15:00 | ECOURT 8 8119-9201 | E640101/3 E119+                                          |                       |                    |         |        |         |  |

#### IMPORTANTE

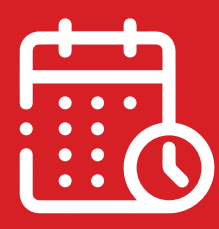

Les recomendamos revisar semanalmente su horario de clases, ya que este se va ajustando según la programación de sus actividades teóricas y/o prácticas.